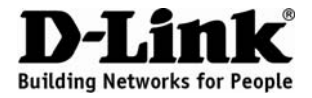

## Quick Installation Guide DVG-G5402SP

**VoIP Wireless Router** 

### Package Contents

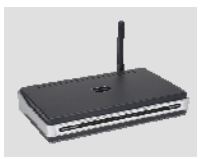

DVG-G5402SP VoIP Wireless Router

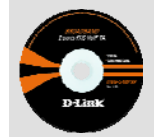

CD-ROM

includes the User

Manual

which

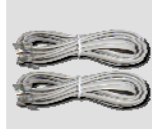

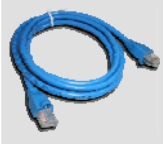

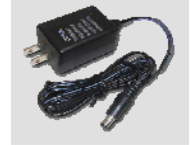

Phone Cord X 2

Ether (CAT5 UTP) Cable

Power Adapter

Using a power adapter with a different voltage rating will damage this product and void the warranty.

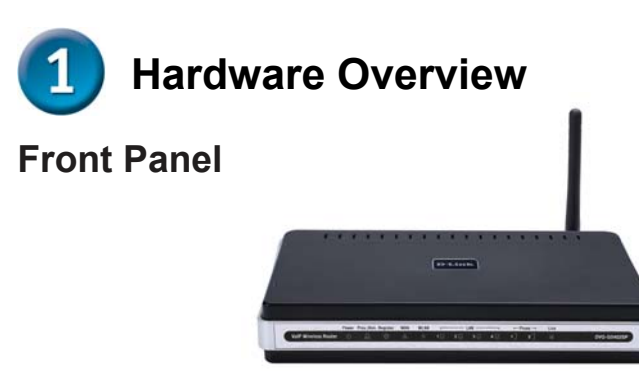

| Power     | Solid indicates a connection to a good power source.            |  |
|-----------|-----------------------------------------------------------------|--|
| Prov./Alm | A blinking light indicates DVG-G5402SP is attempting to         |  |
|           | connect with the Provisioning server. Once the service          |  |
|           | connects, the LED will turn off. The LED will light solid red   |  |
|           | if the self-test or boot-up fails.                              |  |
| Register  | The Register LED will turn on when DVG-G5402SP is               |  |
|           | connected to a VoIP service provider. The LED will turn         |  |
|           | off if not connected to a service provider.                     |  |
| WAN       | When a connection is established the 10 or 100 LED will         |  |
|           | light up solid. The LED will blink to indicate activity. If the |  |
|           | 10 or 100 LED does not light up when a cable is                 |  |
|           | connected, verify the cable connections and make sure           |  |
|           | your devices are powered on.                                    |  |
| WLAN      | A steady light indicates a wireless connection. A blinking      |  |
|           | light indicates that DVG-G5402SP is receiving /                 |  |
|           | transmitting from/to the wireless network                       |  |
| LAN       | When a connection is established the 10 or 100 LED will         |  |
|           | light up solid on the appropriate port. The LEDs will blink     |  |
|           | to indicate activity. If the 10 or 100 LED does not light up    |  |
|           | when a cable is connected, verify the cable connections         |  |
|           | and make sure your devices are powered on.                      |  |
| Phone     | This LED displays the VoIP status and Hook activity on          |  |
|           | the phone port that is used to connect your normal              |  |
|           | telephone(s). If a phone connected to a phone port is off       |  |
|           | hook or in use, this LED will light solid. When a phone is      |  |
|           | ringing, the indicator will blink.                              |  |
| Line      | Light on means the line is in use (off-hook).                   |  |

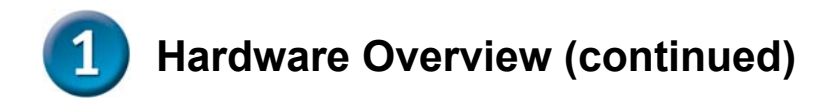

#### **Rear Panel**

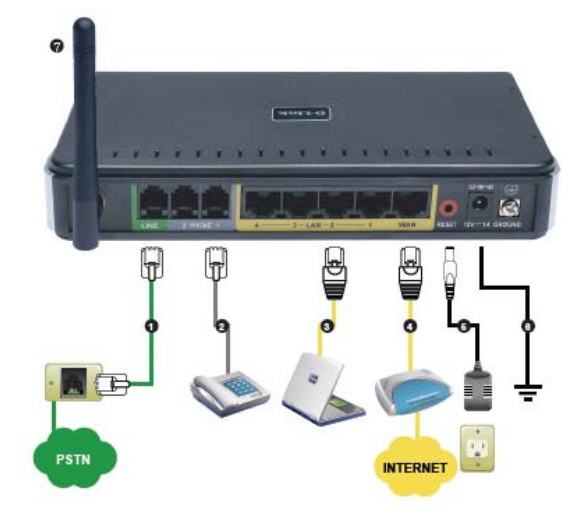

- 1. **Line:** Connect to your original telephone line on the wall jack with RJ-11 cable.
- 2. **Phone Port (1-2):** Connect to your phones using standard phone cabling (RJ-11).
- 3. **LAN:** Connect to your Ethernet enabled computers using Ethernet cabling.
- 4. **WAN:** Connect to your broadband modem using an Ethernet cable.
- 5. **Power Receptor:** Receptor for the provided power adapter.
- 6. **Ground:** A conducting connection with the earth. Connect with the ground so as to make the earth a part of an electrical circuit using metal wire.
- 7. Antenna: Connect to a wireless network.

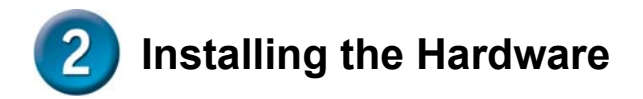

A. Insert one end of the Ethernet cable into the Ethernet (LAN) port on the back panel of the DVG-G5402SP and the other end of the cable to an Ethernet Adapter or available Ethernet port on your computer.

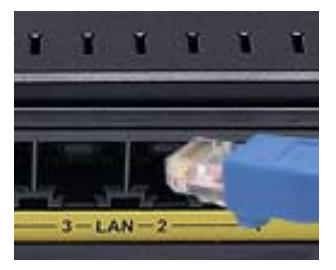

B. Insert one end of the Ethernet cable into the WAN port on the back of the DVG-G5402SP and the other into your cable/DSL modem or the LAN port of your router.

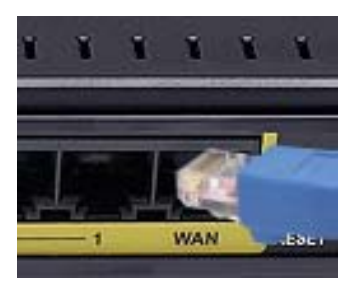

C. Insert a telephone cable into the Phone port, and then connect the cable to your telephone.

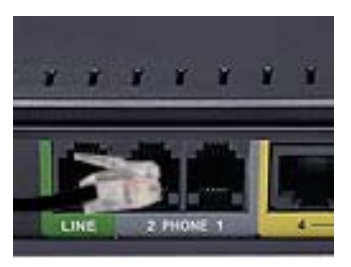

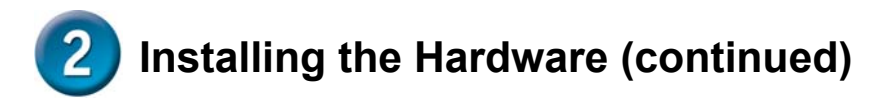

D. Insert your original telephone line on the wall jack (PSTN) into the Line port.

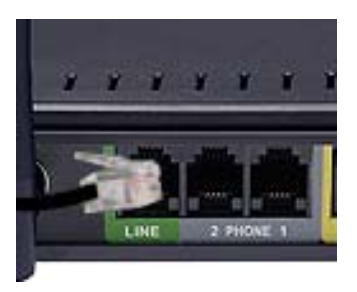

E. Connect the power adapter to the power input at the back panel of the DVG-G5402SP and then plug the other end of the power adapter to a wall outlet or power strip. On the front of the device, the Power LED will turn On to indicate proper operation.

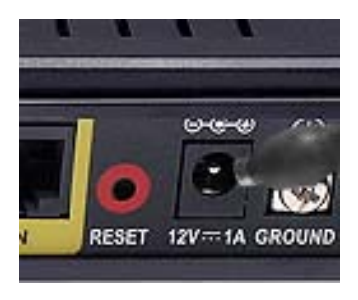

F. Check the LED display on the front of the VoIP Wireless Router to confirm that the connections have been made.

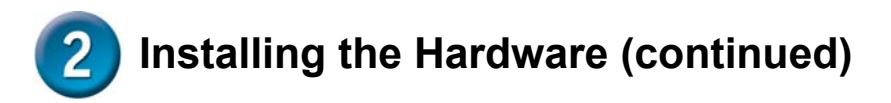

After the installations are completed, your network should look similar to the diagram below.

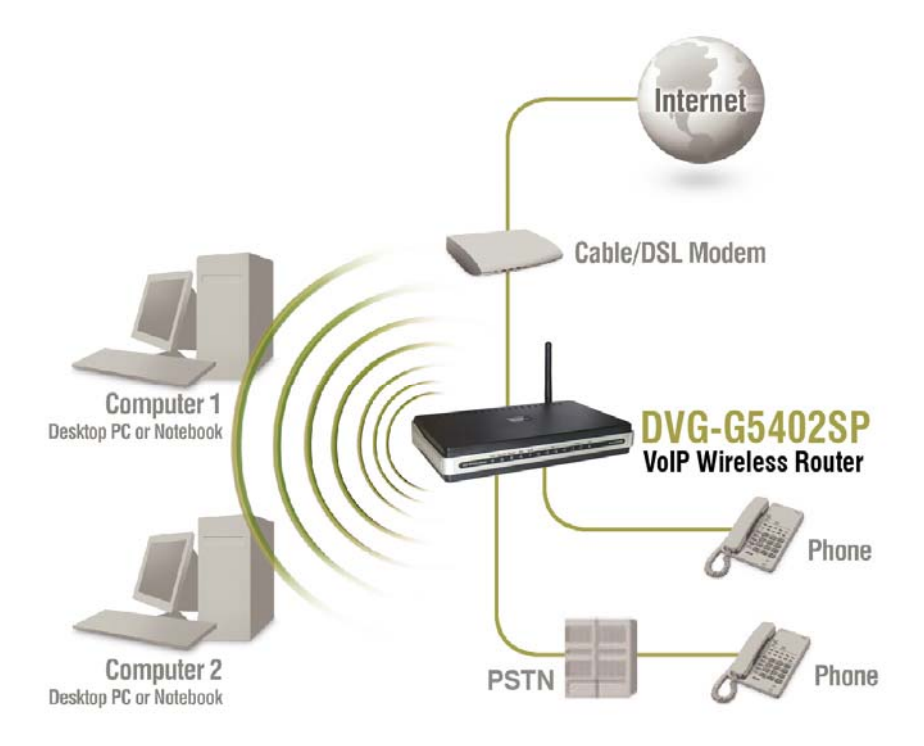

Hardware configuration is complete! If your VoIP service is already activated, you can make phone calls now.

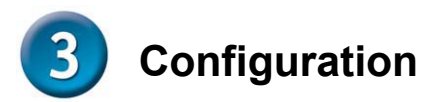

To access the web-based configuration utility, open a web browser such as Internet Explorer and enter the IP address of the DVG-G5402SP.

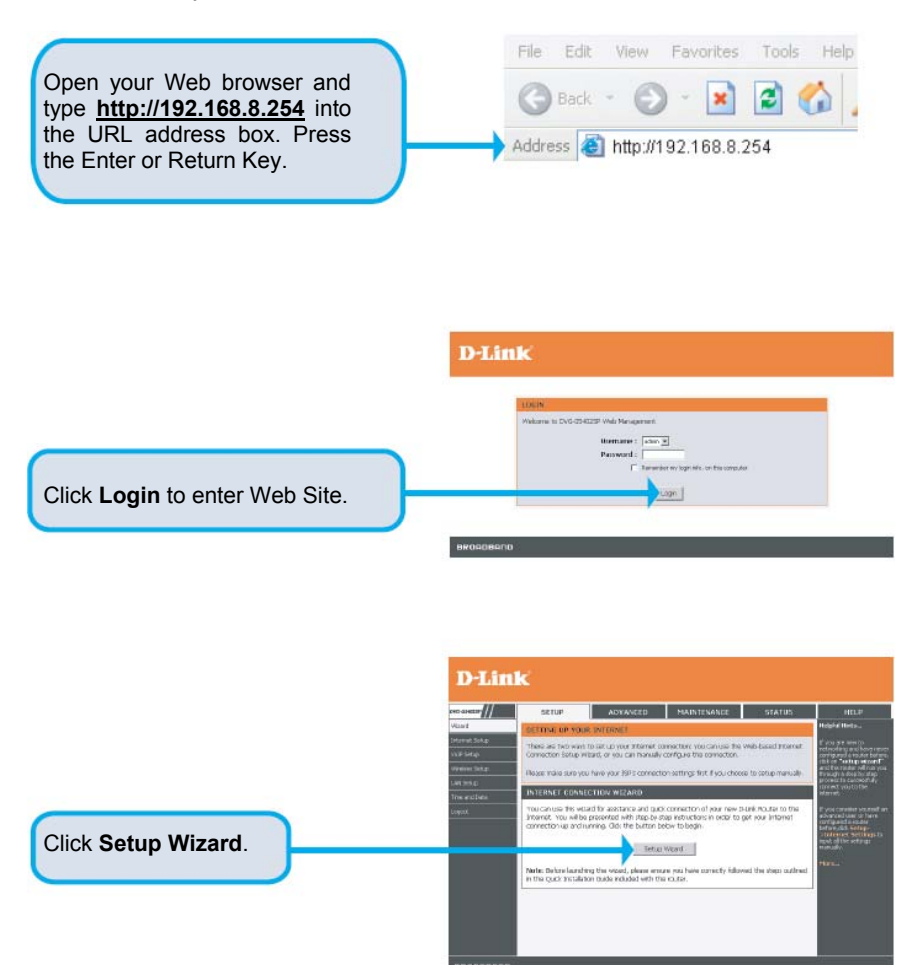

# **3** Configuration (continued)

|                                                                                                    | D-Link                                                                                                    |
|----------------------------------------------------------------------------------------------------|----------------------------------------------------------------------------------------------------|
| Click Next.                                                                                                    | VILSION: DI DI CHR 'STERN WAAMD<br>The seal of pair sen thrage a michichen groeen to unique sur seal Carl mode antonnet to the<br>Seal of the groups of the seal of the seal of the sea of the sea of t                                                                                                    |
| The username of <b>ADMIN</b> and <b>USER</b> have been defined and locked by default. It is highly recommended to create a login password to keep your router secure. | D-Linck  I                                                                                                    |
| Click Next.                                                                                                    | вконовкла                                                                                                    |
| Enter a NTP server or use the default server.                                                                                                    | DELINE<br>DELIZE SET THE ALL DATE<br>DELIZE AT THE MILLION OF<br>THE MILLION OF<br>DELIZE AT THE ALL DATE<br>DELIZE AT THE ALL DATE<br>DEL |
| Click Next.                                                                                                    |                                                                                                    |

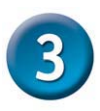

# **Configuration (continued)**

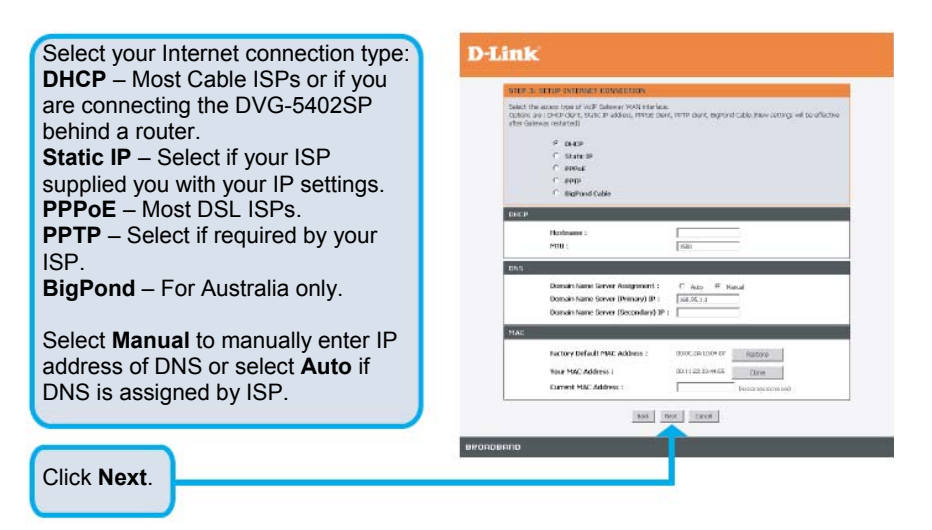

Register to the SIP Proxy Server by clicking **Enable support of SIP Proxy Server**. Enter **Proxy Server IP/Domain** and **Port**.

The Outbound Proxy Support is optional. To register, please click on the Outbound Proxy Support check box and enter Outbound Proxy IP/Domain and Port in it.

Registration by phone line: enter **Number, User ID/Account** and **Password** supplied by your ITSP. Click on the **Register** check box to register to Proxy Server.

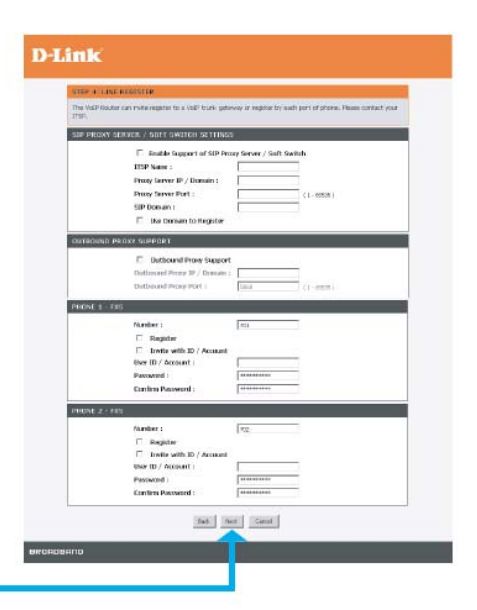

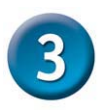

# **Configuration (continued)**

Click on the **Enable wireless LAN interface** check box to build a wireless network. Enter the SSID to name your wireless network. All devices must have the same SSID to communicate on the wireless network. Select a wireless channel. For best results, use 1, 6 or 11. Select the 802.11 Mode of your network which can work in different speed of wireless connection.

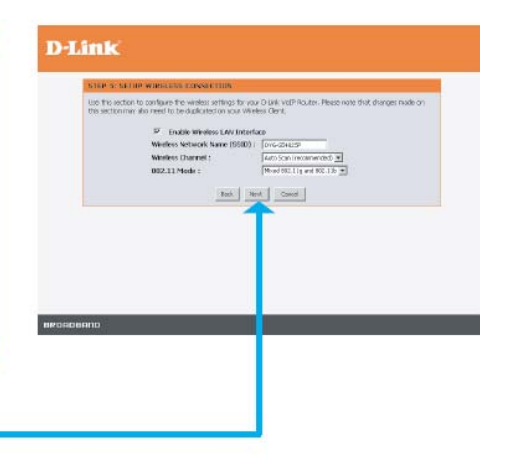

Click Next.

Setup is finished. Check the summary of your settings. To make new settings effective, you must click on the **Restart** button to reboot the DVG-G5402SP.

# <section-header>

Click Restart.